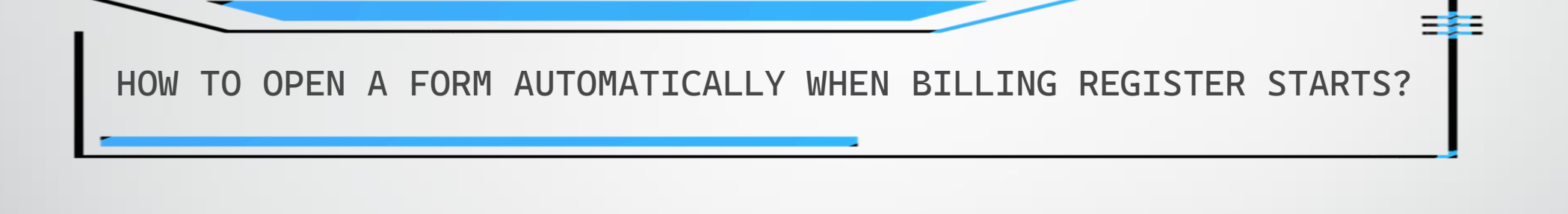

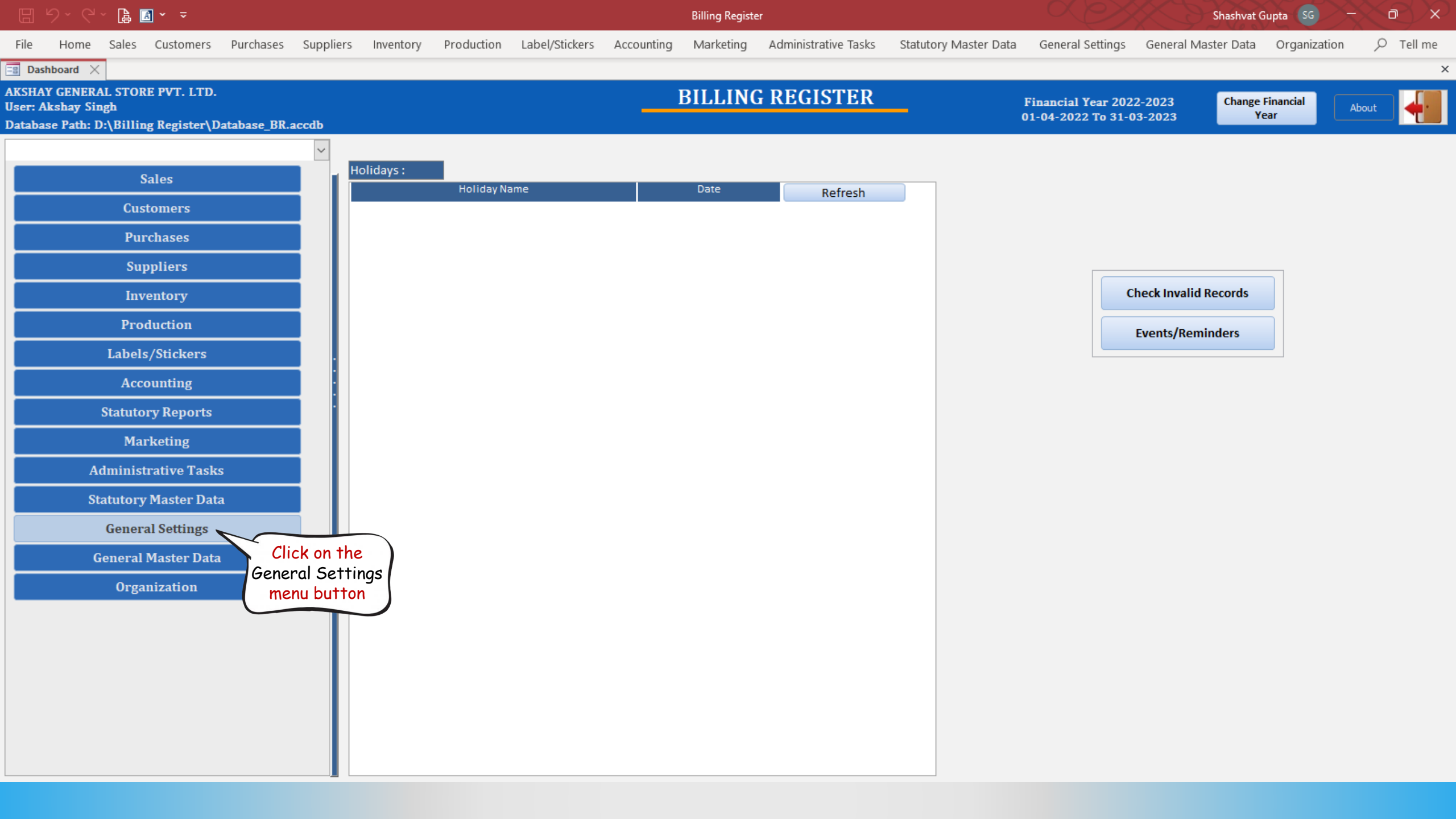

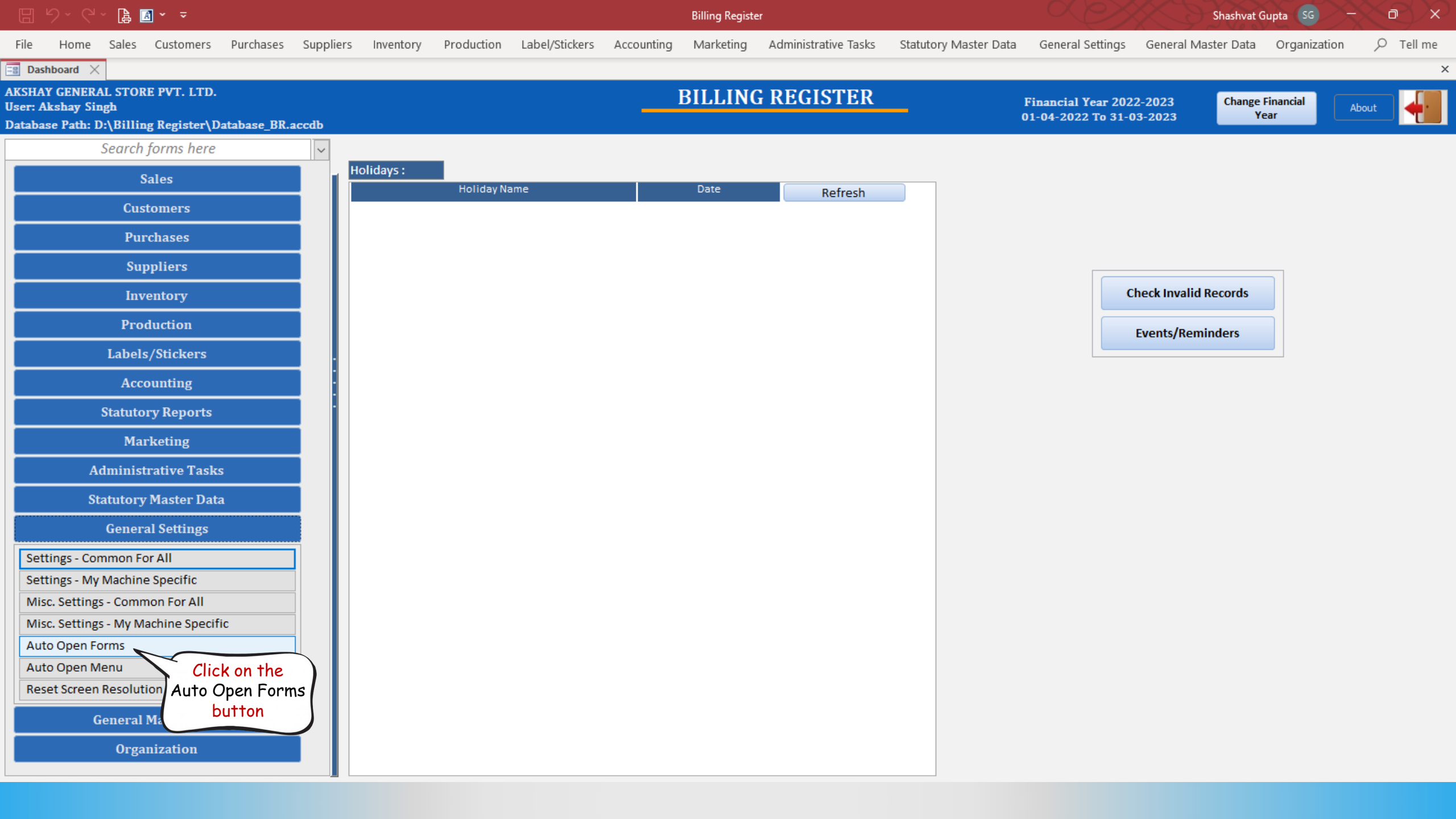

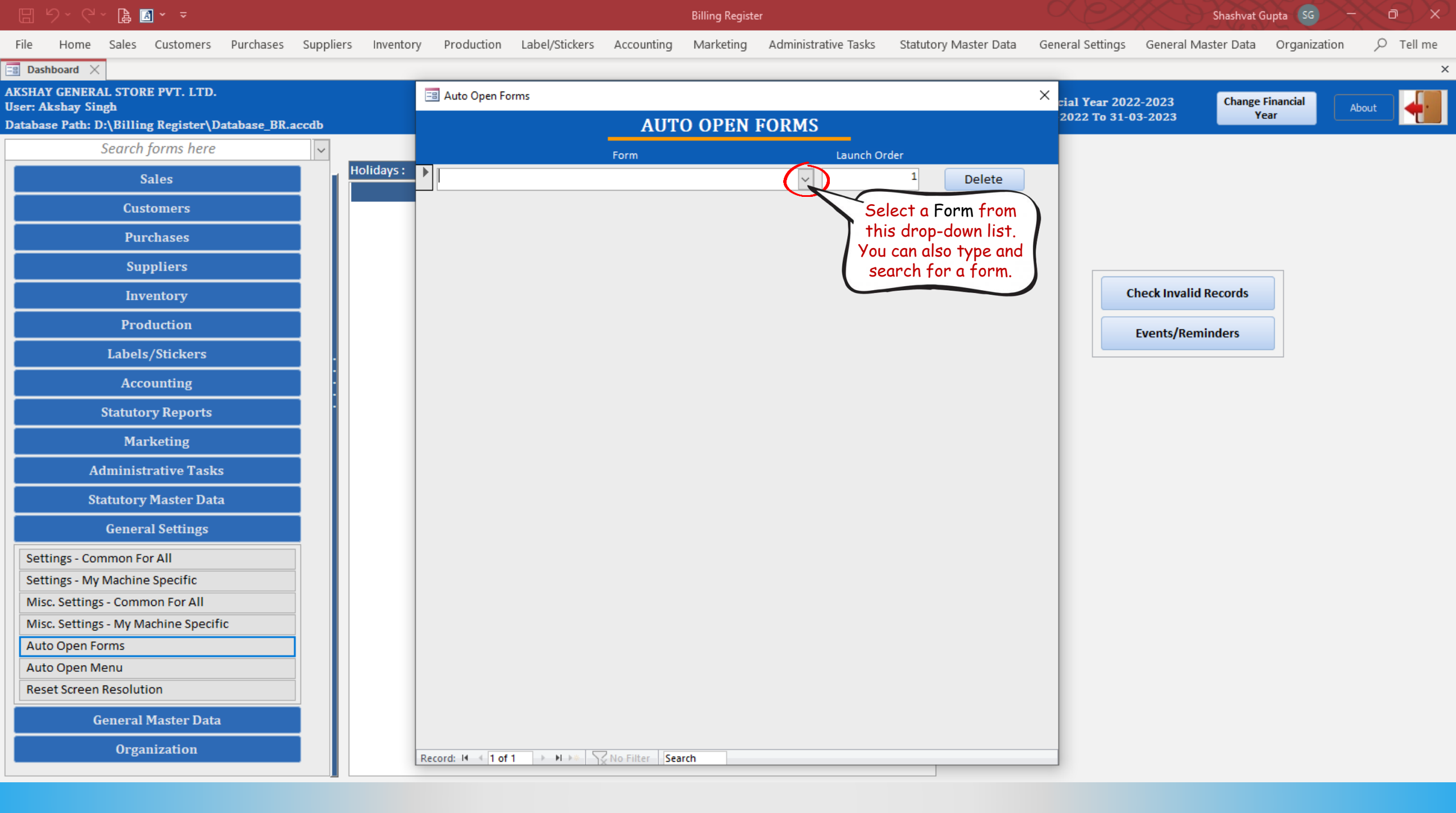

|       |         |             | ļa 🖪        | ~ ~          |              |           |              |                                     |                           |               | Billing Registe | er                |            |                 |                 |              | Shashvat (   | Gupta SG  |       | se x      |
|-------|---------|-------------|-------------|--------------|--------------|-----------|--------------|-------------------------------------|---------------------------|---------------|-----------------|-------------------|------------|-----------------|-----------------|--------------|--------------|-----------|-------|-----------|
| File  | Н       | lome S      | Sales       | Customers    | Purchases    | Suppliers | Inventory    | Production                          | Label/Stickers            | Accounting    | Marketing       | Administrative Ta | ks Statuto | ory Master Data | General Setting | 5 General N  | /laster Data | Organiza  | tion  | ♀ Tell me |
| =8 Da | ashboa  | ard $	imes$ |             |              |              |           |              |                                     |                           |               |                 |                   |            |                 |                 |              |              |           |       | >         |
| AKSH  | AY G    | ENERAL      | STORE       | PVT. LTD.    |              |           | Ē            | Auto Open Fo                        | rms                       |               |                 |                   |            |                 | × cial Year 20  | )22-2023     | Change       | Financial | Abaud |           |
| Datab | oase F  | Path: D:\l  | <br>Billing | ; Register\D | atabase_BR.a | ccdb      |              |                                     |                           | AUT           | O OPEN          | FORMS             |            |                 | 2022 To 31      | -03-2023     | Y            | ear       | About |           |
|       |         | Se          | earch f     | orms here    |              | ~         |              |                                     |                           | Form          |                 | Laun              | h Order    |                 |                 |              |              |           |       |           |
|       |         |             | Sa          | ıles         |              |           | lolidays : 🕨 |                                     |                           |               |                 | ~                 | 1          | Delete          |                 |              |              |           |       |           |
|       |         |             | Cust        | omers        |              |           |              | Accounting Gro                      | oups<br>per Groups        |               |                 | ^                 |            |                 |                 |              |              |           |       |           |
|       |         |             | Purc        | hases        |              |           |              | Additional Cha<br>Address Captio    | arges                     |               |                 |                   |            |                 |                 |              |              |           |       |           |
|       |         |             | Sup         | pliers       |              |           |              | Address Types<br>Attributes Mas     | ter                       |               |                 |                   |            |                 |                 |              |              |           |       |           |
|       |         |             | Inve        | ntory        |              |           |              | Auto Open For<br>Auto Open Mer      | ms<br>nu                  |               |                 |                   |            |                 |                 | Check Invali | d Records    |           |       |           |
|       |         |             | Prod        | uction       |              |           |              | Backup Databa<br>Balance Sheet      | ase                       |               |                 |                   |            |                 |                 | Events/Rei   | minders      |           |       |           |
|       |         | L           | labels/     | /Stickers    |              |           |              | Barcode Types<br>Bulk Marketing     | g Groups                  |               |                 |                   |            |                 |                 | Licitoj nei  |              |           |       |           |
|       |         |             | Acco        | unting       |              |           |              | Bulk Printing C<br>Business Section | Of Invoice/Estimat<br>ons | te            |                 |                   |            |                 |                 |              |              |           |       |           |
|       |         | Sta         | atutor      | y Reports    |              |           |              | Cancel Reason<br>Channel Sales      | Partners                  |               |                 | v .               |            |                 |                 |              |              |           |       |           |
|       |         |             | Marl        | keting       |              |           |              |                                     |                           |               |                 |                   |            |                 |                 |              |              |           |       |           |
|       |         | Adn         | ninistr     | ative Task   | S            |           |              |                                     |                           |               |                 |                   |            |                 |                 |              |              |           |       |           |
|       |         | Stati       | utory l     | Master Dat   | a            |           |              |                                     |                           |               |                 |                   |            |                 |                 |              |              |           |       |           |
|       |         | G           | enera       | l Settings   |              |           |              |                                     |                           |               |                 |                   |            |                 |                 |              |              |           |       |           |
| Se    | etting  | gs - Comm   | non For     | All          |              |           |              |                                     |                           |               |                 |                   |            |                 |                 |              |              |           |       |           |
| Se    | etting  | gs - My Ma  | achine      | Specific     |              |           |              |                                     |                           |               |                 |                   |            |                 |                 |              |              |           |       |           |
| М     | lisc. S | ettings -   | Commo       | on For All   |              |           |              |                                     |                           |               |                 |                   |            |                 |                 |              |              |           |       |           |
| М     | isc. S  | ettings -   | My Ma       | chine Specif | ic           |           |              |                                     |                           |               |                 |                   |            |                 |                 |              |              |           |       |           |
| A     | uto O   | pen Forn    | ns          |              |              |           |              |                                     |                           |               |                 |                   |            |                 |                 |              |              |           |       |           |
| A     | uto O   | pen Men     | าน          |              |              |           |              |                                     |                           |               |                 |                   |            |                 |                 |              |              |           |       |           |
| Re    | eset S  | Screen Re   | esolutio    | on           |              |           |              |                                     |                           |               |                 |                   |            |                 |                 |              |              |           |       |           |
|       |         | Gen         | neral M     | laster Data  | ı            |           |              |                                     |                           |               |                 |                   |            |                 |                 |              |              |           |       |           |
|       |         |             | Organ       | ization      |              |           | Re           | cord: I4 → 1 of 1                   | 1 → N >* S                | No Filter Sea | arch            |                   |            |                 |                 |              |              |           |       |           |

## Shashvat Gupta SG 🖹 🖪 🗸 🗢 **Billing Register** ♀ Tell me Home Sales Customers Purchases Suppliers Inventory Production Label/Stickers Accounting Marketing Administrative Tasks Statutory Master Data General Settings General Master Data Organization File 📲 Dashboard 🛛 🖂 AKSHAY GENERAL STORE PVT. LTD. 🔳 Auto Open Forms $\times$ cial Year 2022-2023 Change Financial **User: Akshay Singh** About 2022 To 31-03-2023 Year Database Path: D:\Billing Register\Database\_BR.accdb **AUTO OPEN FORMS** Search forms here Launch Order Form

×

Holidays : 🕨 1 Sales Delete  $\sim$ Report Printing Settings Customers Reset Screen Resolution Role Permissions **Purchases** Run SQL Query/Function Sale Log Suppliers Sale Orders Sale Performance - By Customer Check Invalid Records Inventory Sale Performance - By Items Sale Performance - By Receipt Production Sale Performance - By WWT Items Events/Reminders Sale Performance - General Labels/Stickers Let's select Sale Taxes Sales form first. Sale Types Accounting Sales Sales - Touch Interface Statutory Reports Sales Master Marketing Administrative Tasks **Statutory Master Data General Settings** Settings - Common For All Settings - My Machine Specific Misc. Settings - Common For All Misc. Settings - My Machine Specific Auto Open Forms Auto Open Menu Reset Screen Resolution **General Master Data** Organization ▶ ► ► ► > No Filter Search Record: I4 4 1 of 1

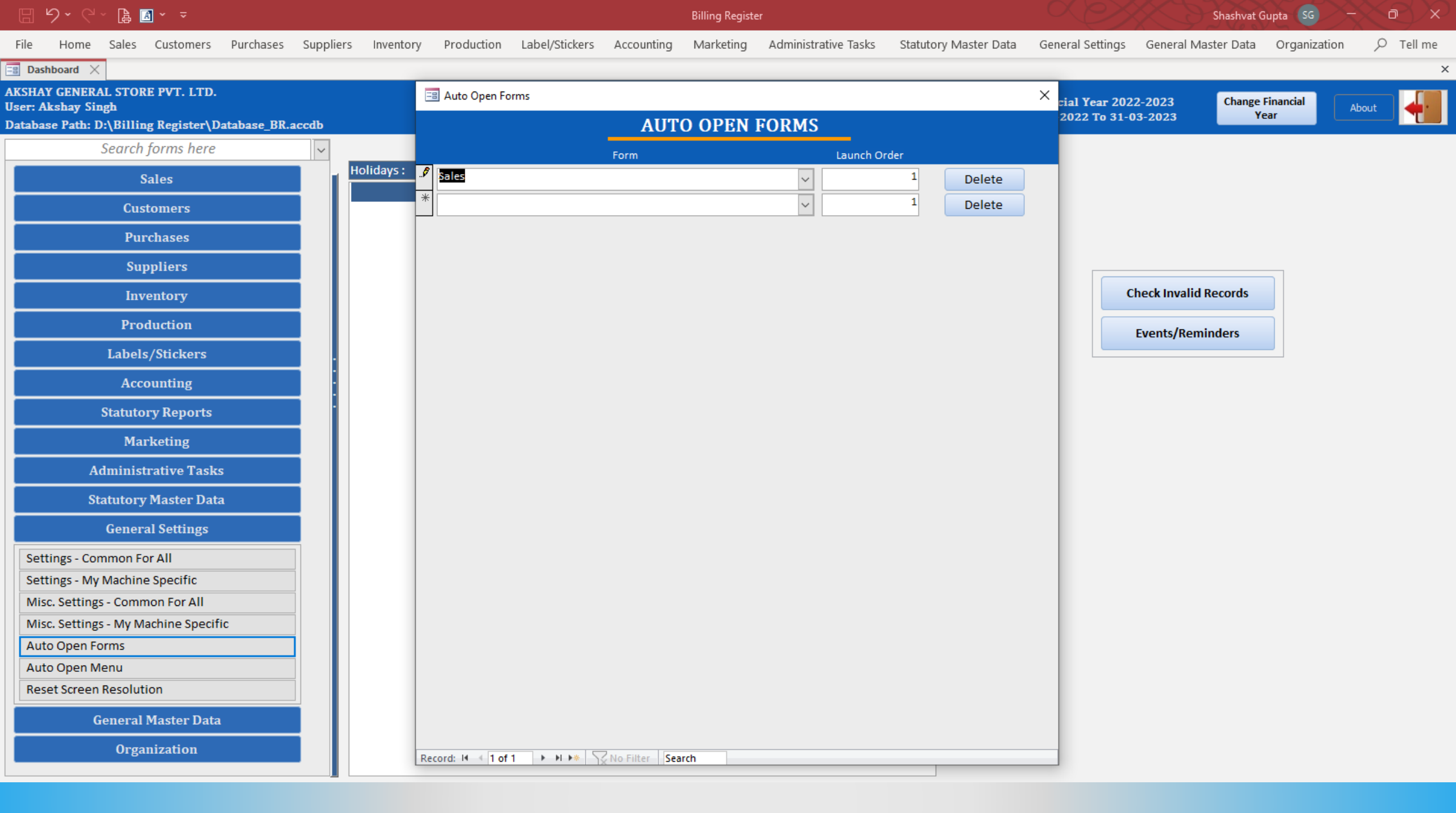

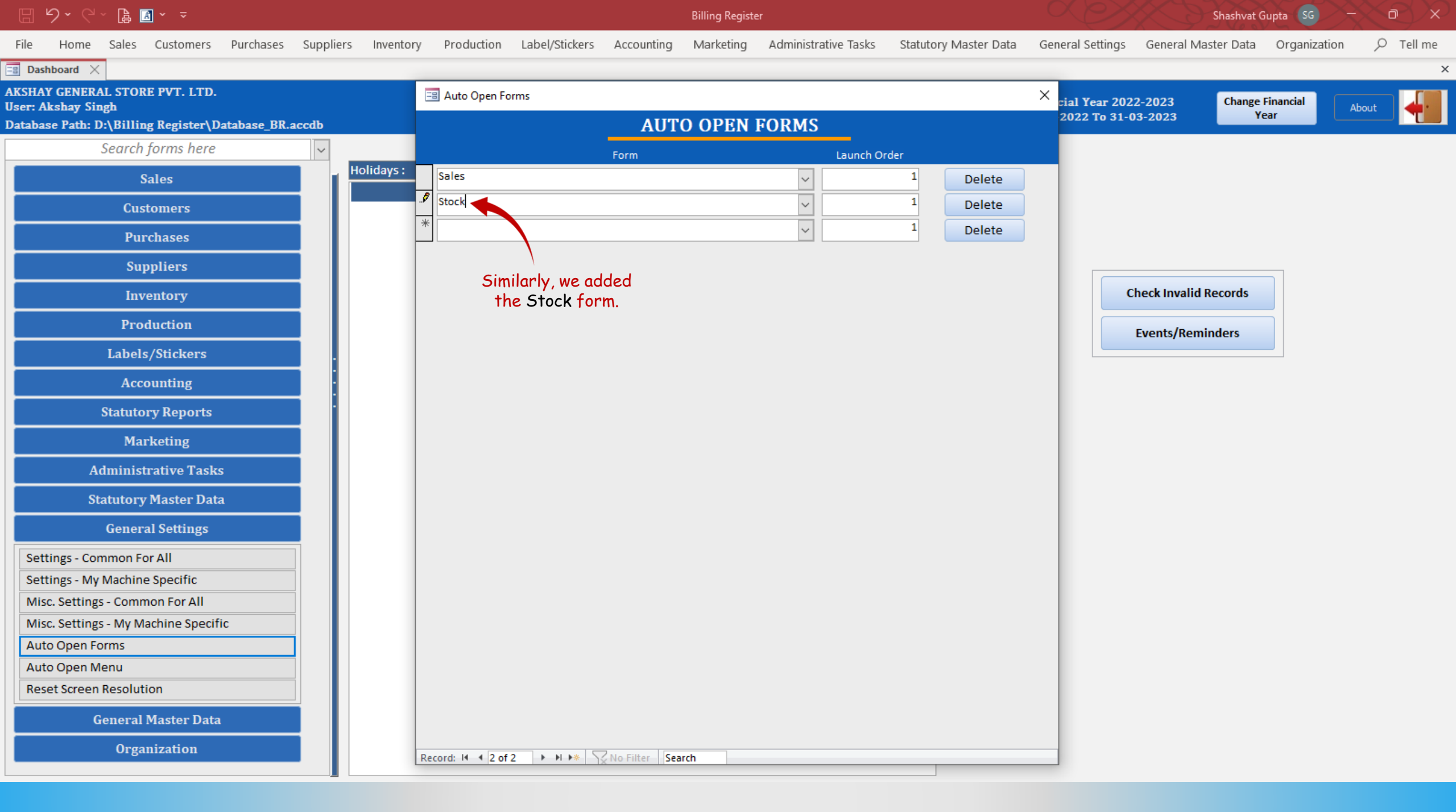

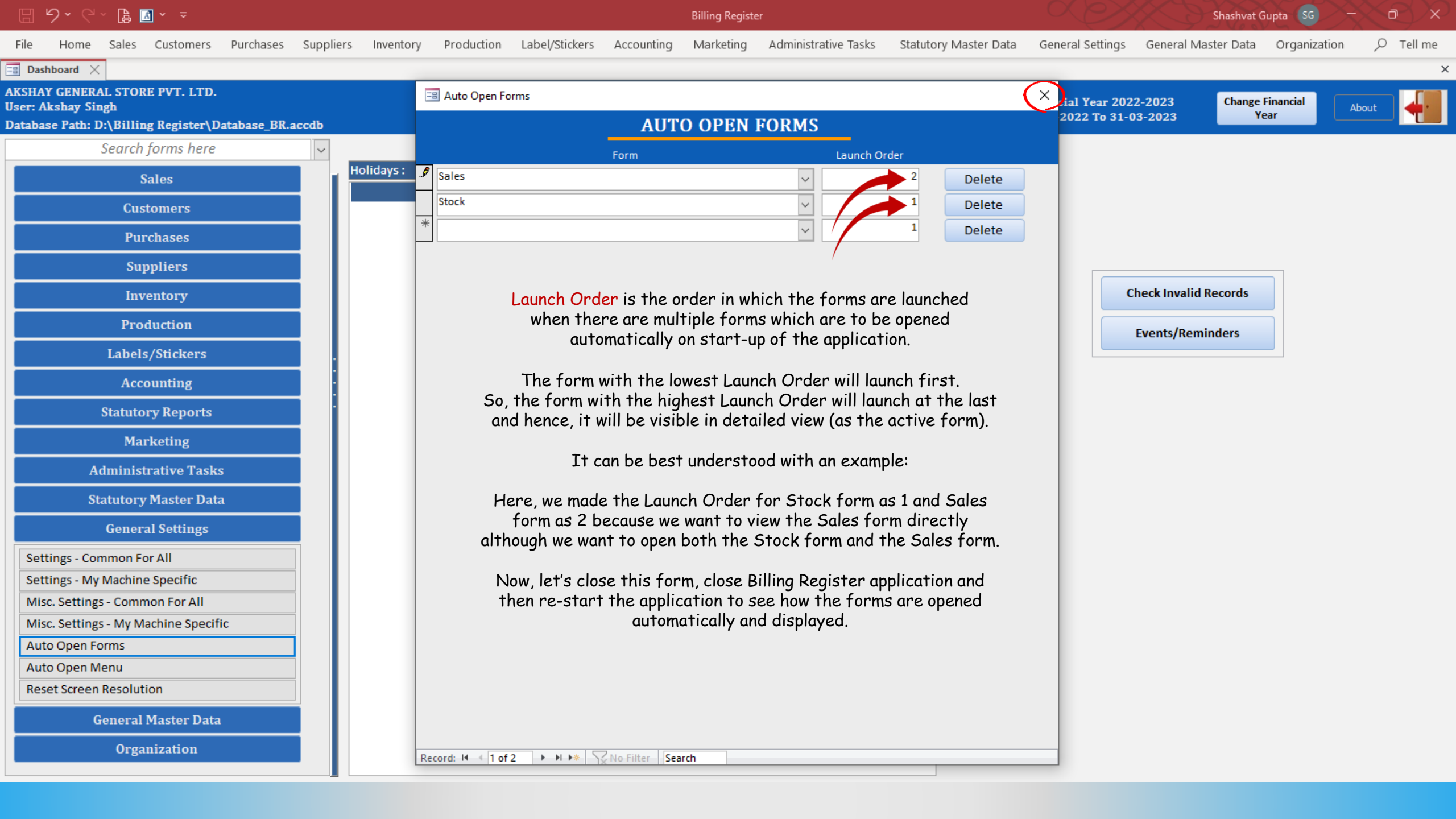

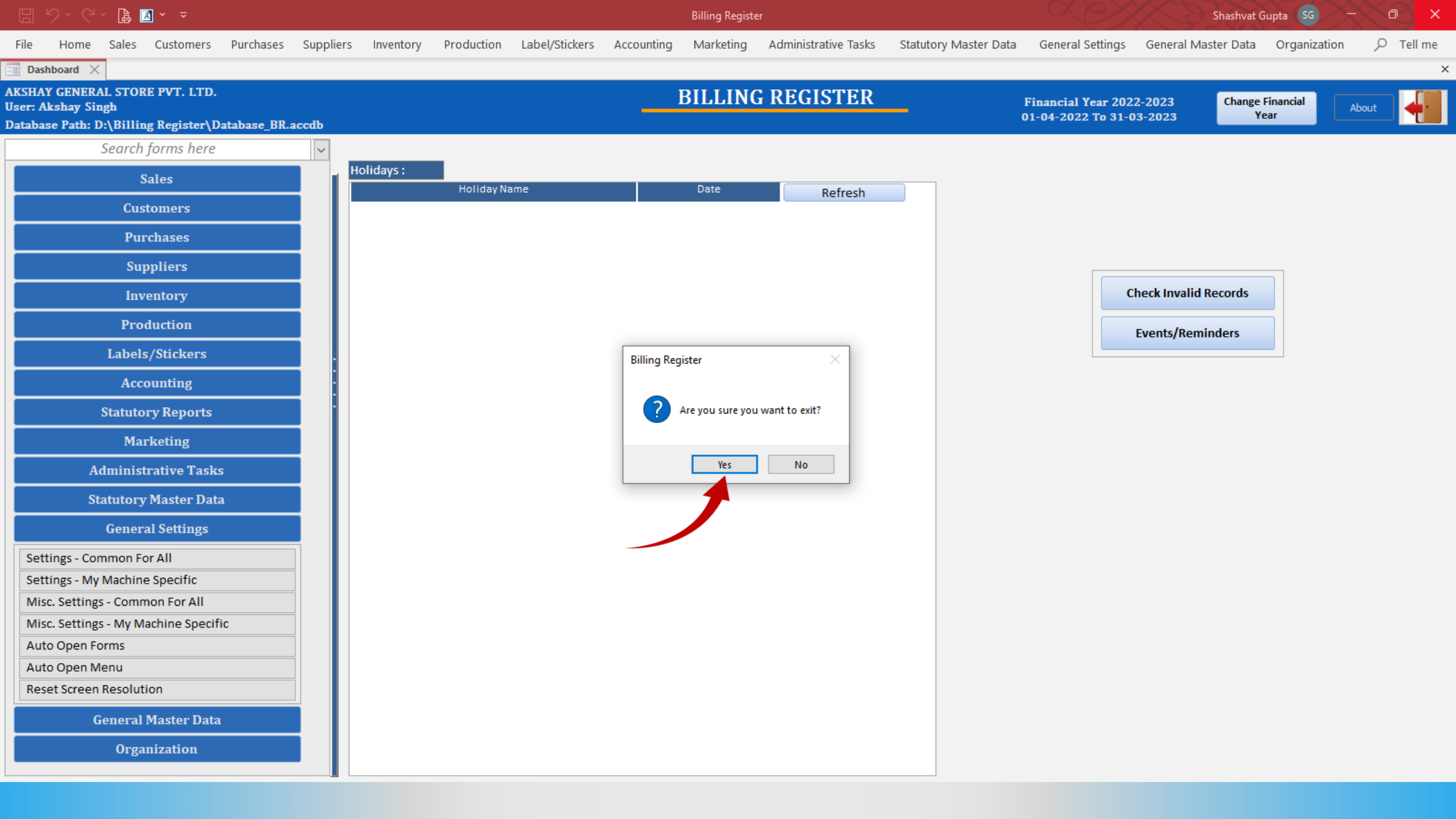

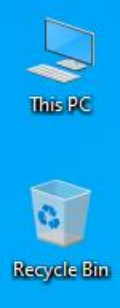

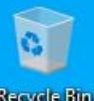

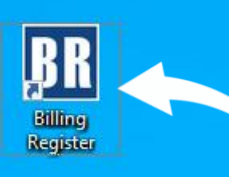

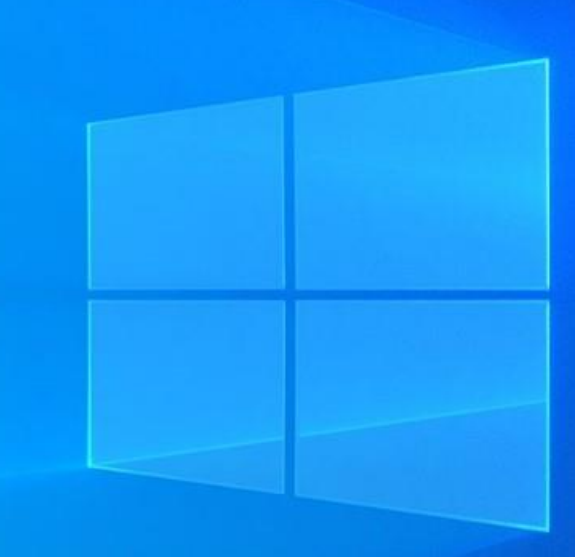

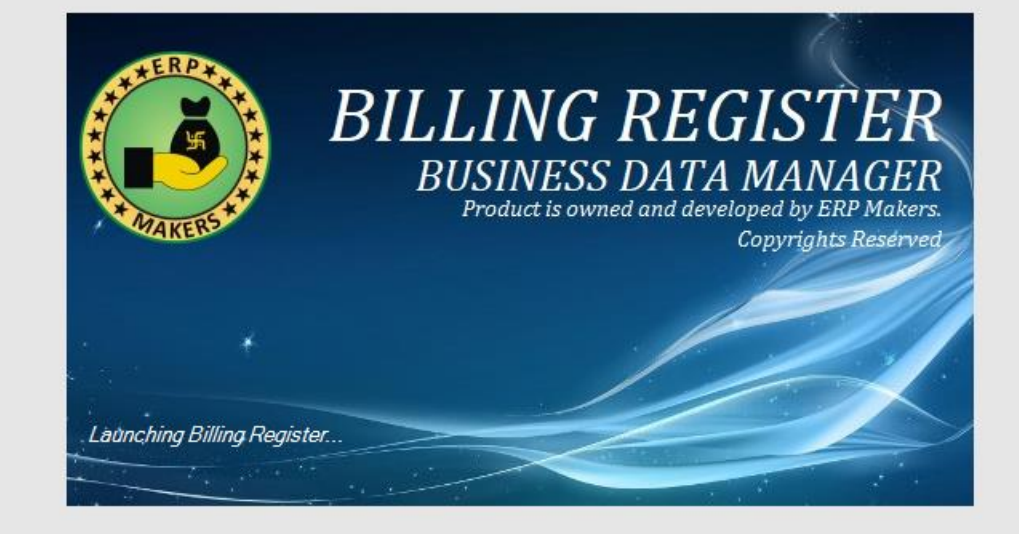

File Home Sales Customers Purchases Suppliers Inventory Production Label/Stickers Accounting Marketing Administrative Tasks Statutory Master Data General Settings General Master Data Organization 🔎 Tell me

| LOGIN         | Compact & Repair                      |
|---------------|---------------------------------------|
| Database Path | D:\Billing Register\Database_BR.accdb |
| Company Name  | AKSHAY GENERAL STORE PVT. LTD.        |
| Refresh links | Connect with other Database           |
| User Name     | Akshay Singh                          |
| Password      | Ø                                     |
| Change        | Password <u>O</u> k <u>C</u> ancel    |

File Home Sales Customers Purchases Suppliers Inventory Production Label/Stickers Accounting Marketing Administrative Tasks Statutory Master Data General Settings General Master Data Organization 🔎 Tell me

| LOGIN         | Compact & Repair                      |
|---------------|---------------------------------------|
| Database Path | D:\Billing Register\Database_BR.accdb |
| Company Name  | AKSHAY GENERAL STORE PVT. LTD.        |
| Refresh links | Connect with other Database           |
| User Name     | Akshay Singh 🗸                        |
| Password      | ***                                   |
| Change        | Password <u>O</u> k <u>C</u> ancel    |

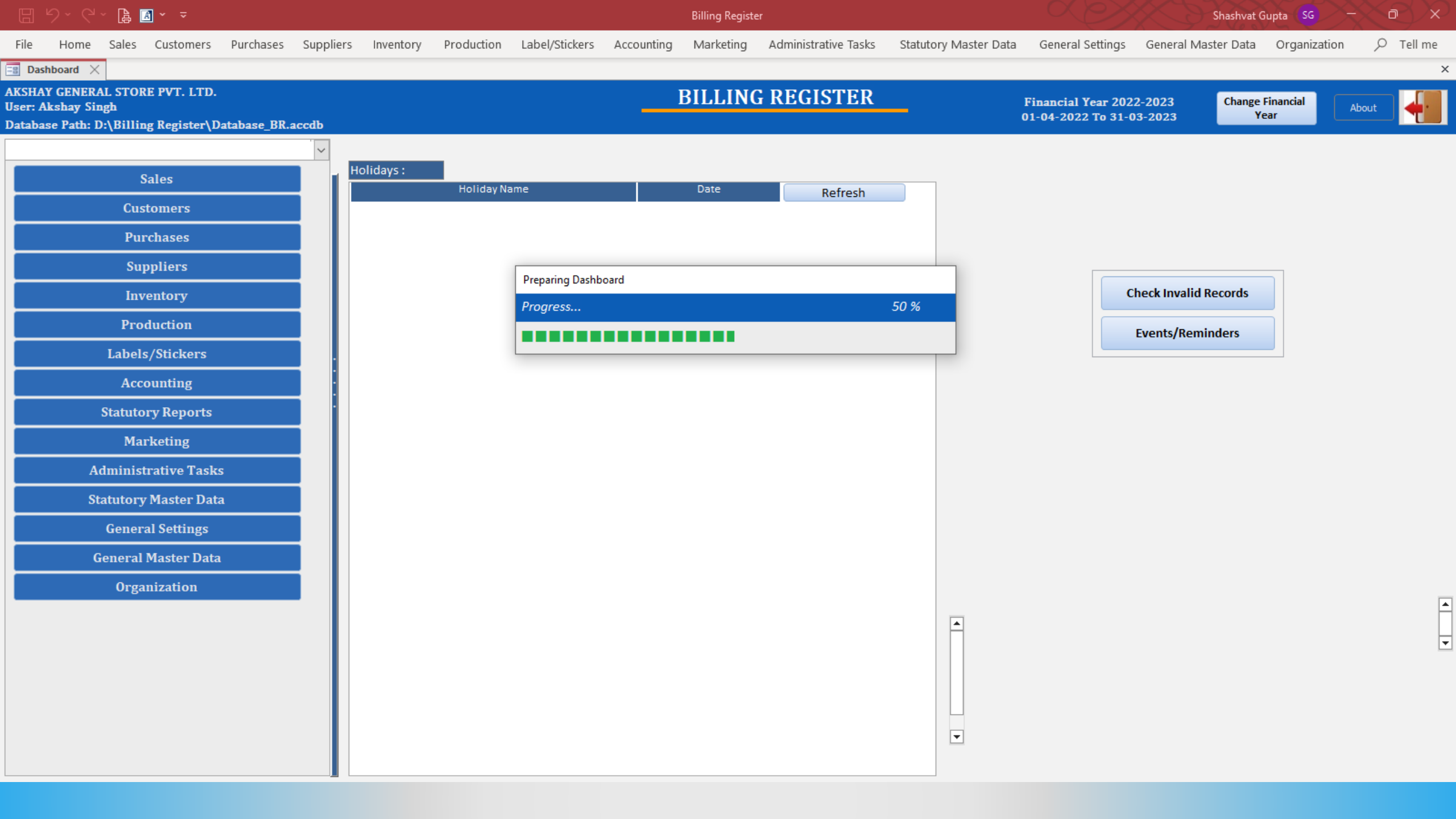

日 り、く、 🔓 🖪 🗸 🔻

Billing Register

XY

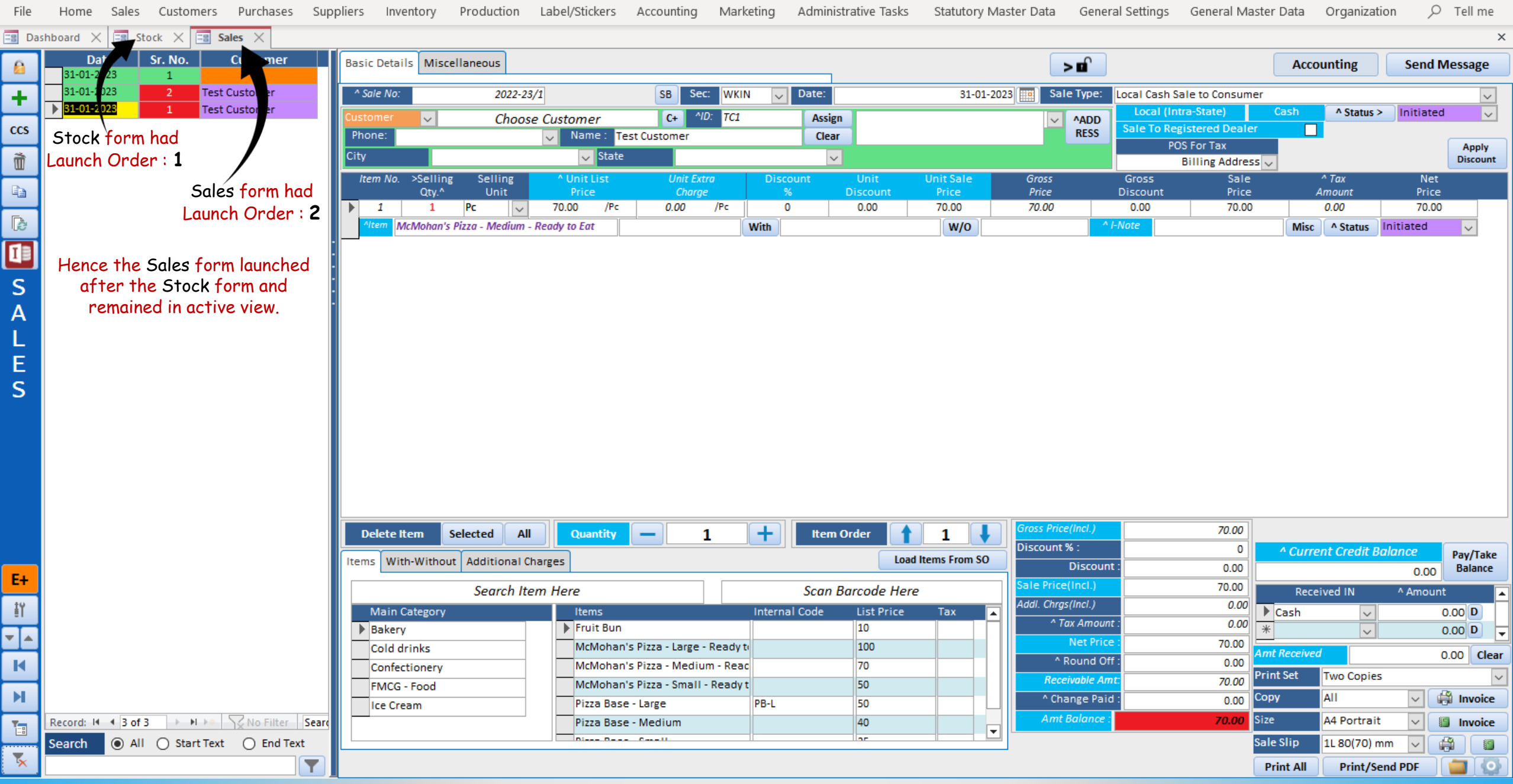